# Part 2.0: Maintenance Functions – UI & Asset

**Calem Enterprise Training** 

Summer 2024

Austin, Texas

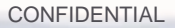

#### **Goals – User Interface**

I know how to search a list (FreeForm, SearchRow, Advanced)

I know how to use forms (List, Read, Multi-Tab, Detail Lists)

I know how to create/edit an object (main and detail objects)

I know how to save an advanced search for re-use

I know how to pin and close form tabs of the desktop

**Goals – Assets** 

- I know how to setup Asset Module
- I know how to create Class tree
- I know how to create asset items
- I know how to create location tree
- I know how to create assets
- I know how to create asset meters
- I know that how to populate asset module via excel files

#### **Calem Enterprise Training**

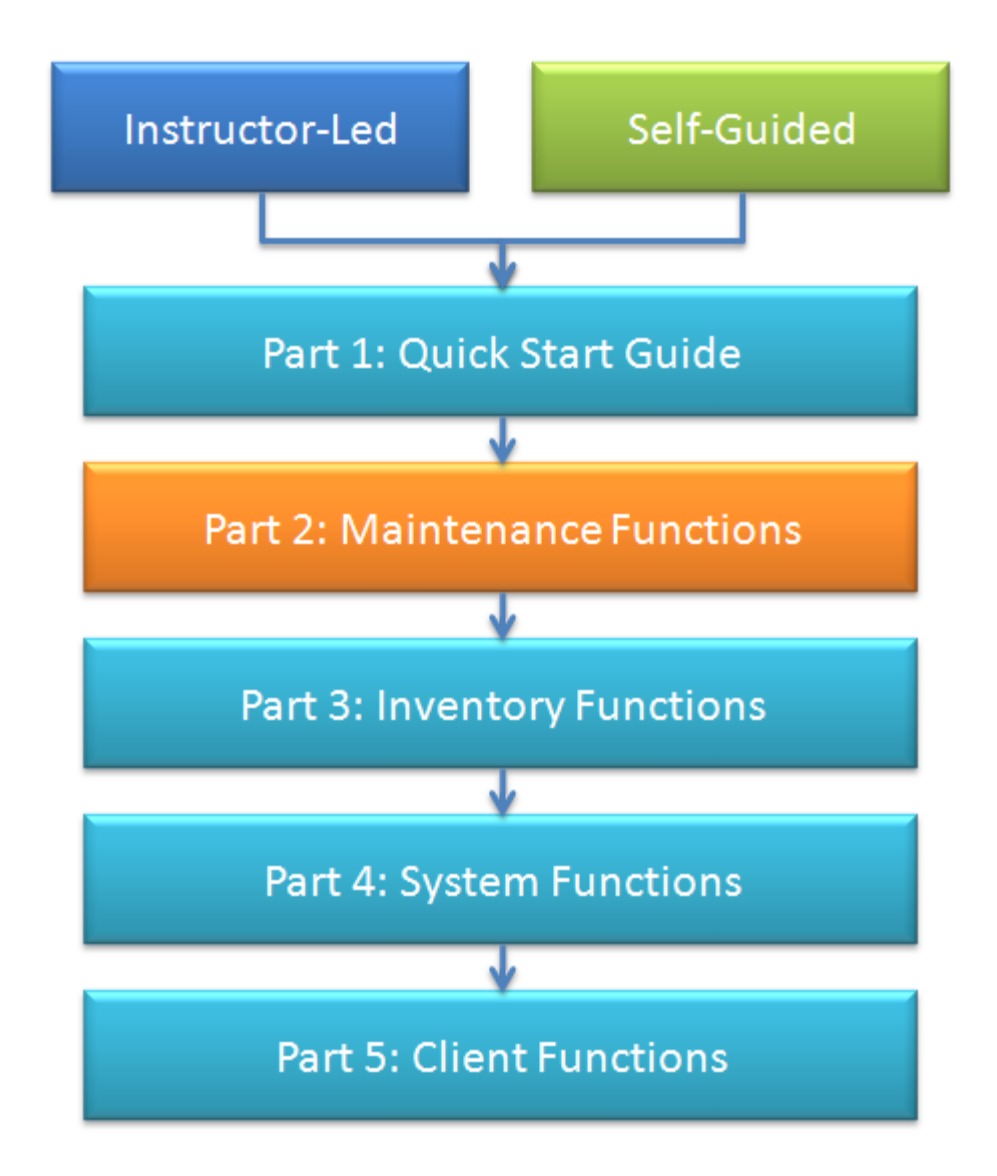

#### Hands-On Lab

• The Sandbox of your service is the ideal place to do hands-on lab.

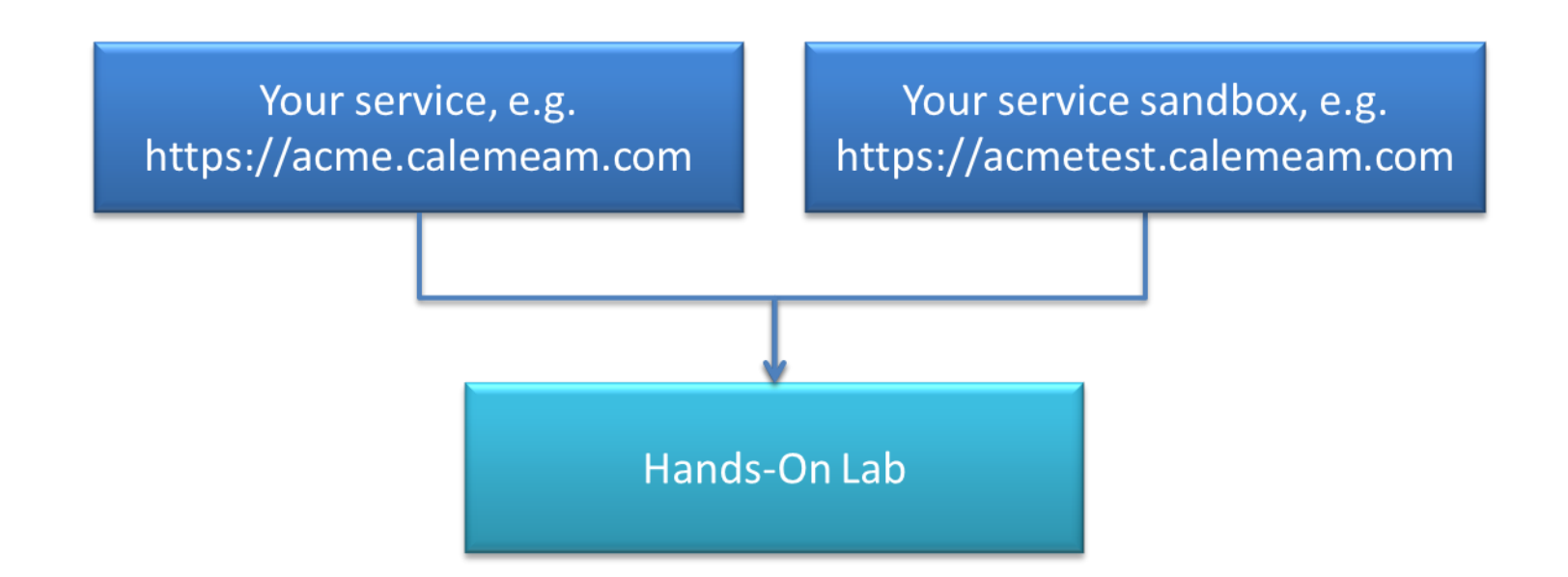

#### **Agenda – Maintenance Functions**

- CalemEAM Overview
- Product Overview
- Maintenace Functions:
  - Asset and Locations
  - Preventive Maint Schedules and Failures
  - Work Order, Service Request and Change Mgmt
  - Work Order Scheduling
  - Dashboard

#### **CalemEAM – Overview**

#### CalemEAM

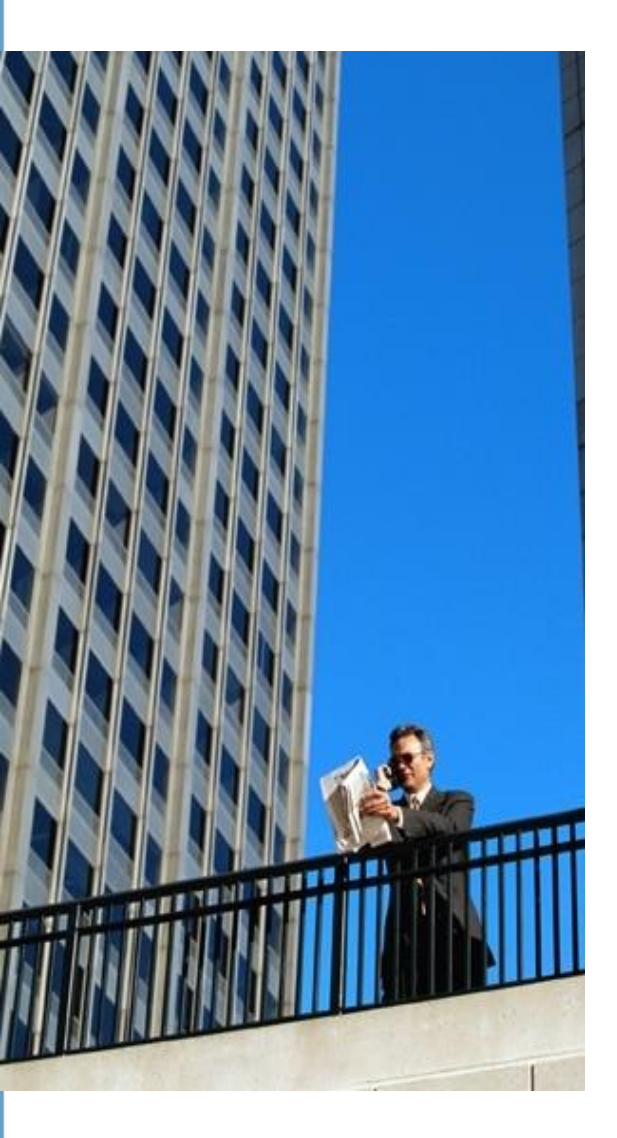

#### COMPANY

- Initiated in 2006.
- CalemEAM v1.0 Released in May 2007.
- A Texas Corporation since 2007.

#### **MISSION**

 Better EAM/CMMS Solutions and Better Customer Services

#### PRODUCT

- Calem Enterprise Subscription:
  - Calem Enterprise
  - Maintenance & Upgrade
  - Technical Support

#### **Product Overview – Architecture**

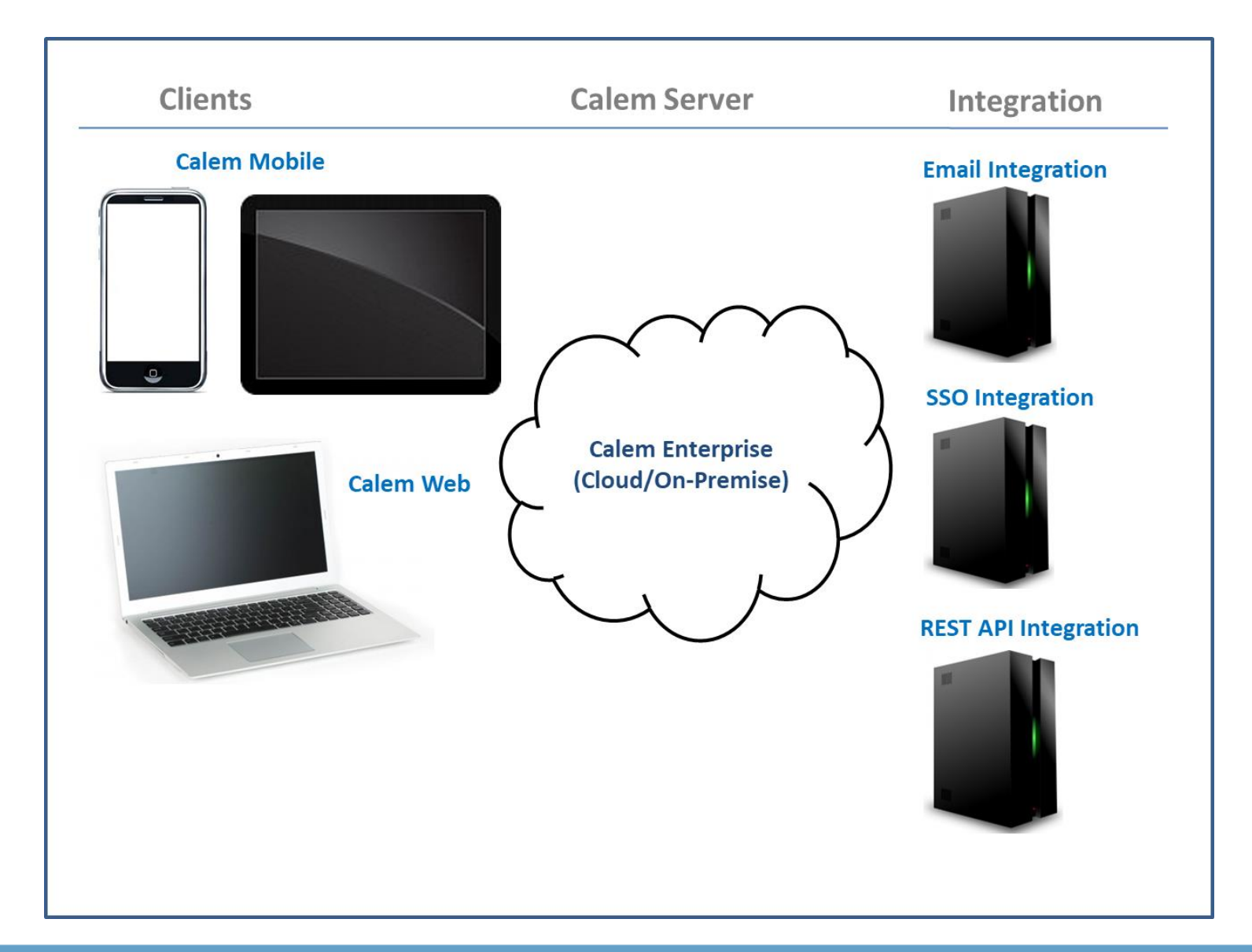

#### **Product Overview – Functions**

| Asset and<br>Location         | Maintenance<br>Schedules          | Contract and SLA                   |
|-------------------------------|-----------------------------------|------------------------------------|
| Work Order                    | Service Request                   | Change Management                  |
| Inventory and<br>Warehouse    | Requisition and<br>Purchase Order | Doc, Project,<br>Integration, etc. |
| Multi-Sites<br>Access Control | Screen and Data<br>Customization  | Workflow<br>Scheduled Tasks        |
| Web Client                    | Mobile Client                     | Offline Client                     |

#### **User Interface – Form Flows**

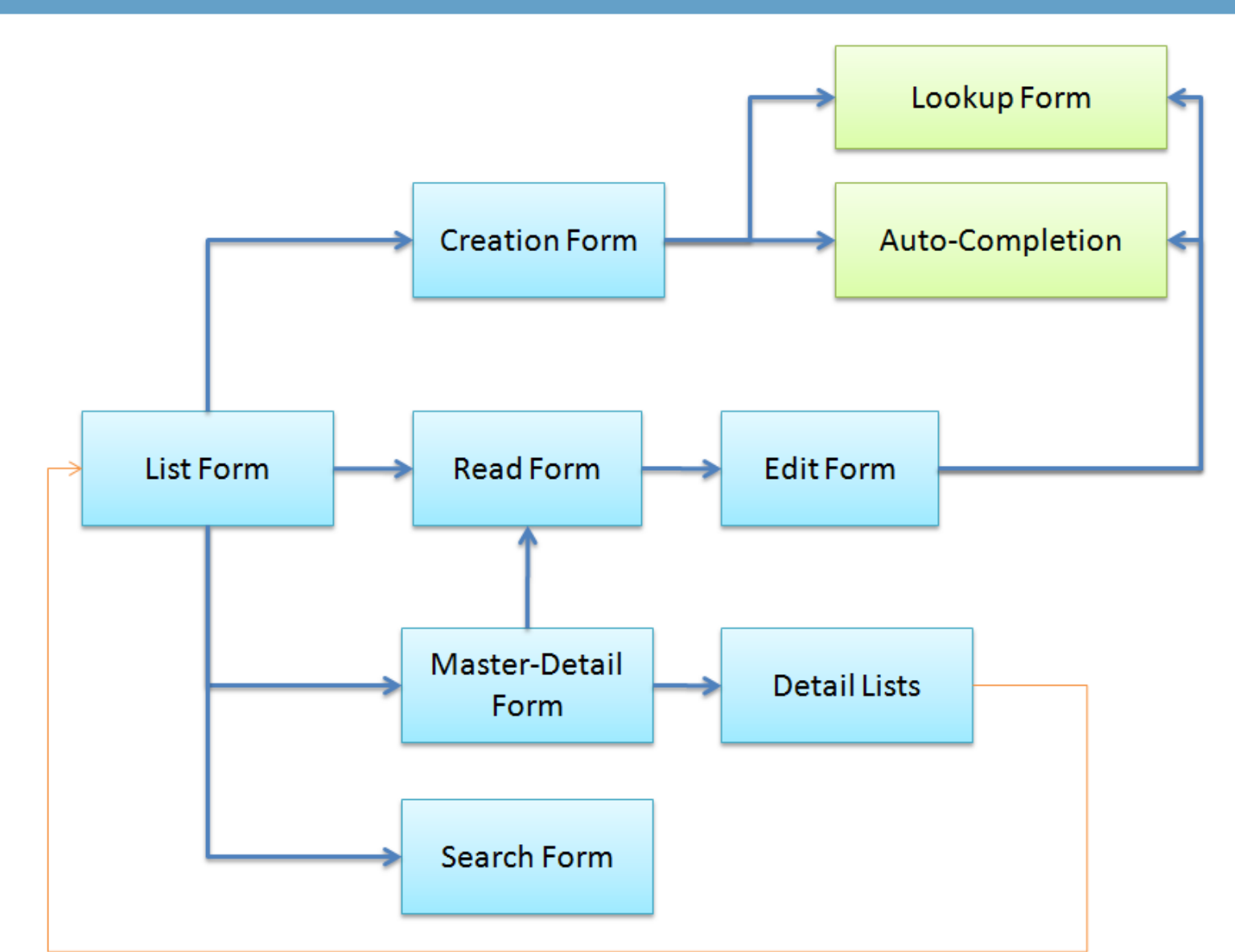

|   |                                                          |        | 0        | My assignmen | t (89)   |            |          |     |           |                 |                |        |                  |
|---|----------------------------------------------------------|--------|----------|--------------|----------|------------|----------|-----|-----------|-----------------|----------------|--------|------------------|
| ٢ | 🕽 🤤 😰 📓 📙 Print All 📙 Get All 🔍 🔍 🤍 🖾 More 👻 🔯 Customize |        |          |              |          |            |          |     |           |                 |                |        |                  |
|   | #                                                        | Wo #   | Flag     | Asset Tag    | Location | Status     | Priority | PM? | Subject   | Sched start     | Need by        | Site   | Last<br>modified |
|   |                                                          |        |          | 401402       |          |            |          |     |           |                 |                |        |                  |
|   | 1                                                        | 143784 | <b>1</b> | 401402-17    | B02.HQ   | Approved   | P4       |     | PM_Weekly | 7/23/18 12:00 P | 7/23/18 8:00 P | MySite | 7/23/18 9        |
|   | 2                                                        | 113910 |          | 401402-17    | B02.HQ   | Released   | P4       |     | PM_Weekly | 10/3/16 12:00 P | 10/3/16 8:00 P | MySite | 7/20/18 7        |
|   | 3                                                        | 142162 |          | 401402-17    | B02.HQ   | In-process | P4       |     | PM_Weekly | 7/16/18 12:00 P | 7/16/18 8:00 P | MySite | 7/15/18 6        |
|   | 4                                                        | 113106 |          | 401402-17    | B02.HQ   | Approved   | P4       |     | PM_Weekly | 9/12/16 8:00 PM | 9/12/16 8:00 P | MySite | 7/14/18 6        |
|   | 5                                                        | 113505 | <b>_</b> | 401402-17    | B02.HQ   | Approved   | P4       |     | PM_Weekly | 9/19/16 8:00 PM | 9/19/16 8:00 P | MySite | 7/13/18 8        |
|   | 6                                                        | 113506 |          | 401402-17    | B02.HQ   | Approved   | P4       |     | PM_Weekly | 9/26/16 8:00 PM | 9/26/16 8:00 P | MySite | 7/13/18 8        |
|   | 7                                                        | 113911 |          | 401402-17    | B02.HQ   | Approved   | P4       |     | PM_Weekly | 10/10/16 12:00  | 10/10/16 8:00  | MySite | 7/13/18 8        |
|   | 8                                                        | 113912 |          | 401402-17    | B02.HQ   | Approved   | P4       |     | PM_Weekly | 10/17/16 12:00  | 10/17/16 8:00  | MySite | 7/13/18 8        |
|   | 9                                                        | 114684 |          | 401402-17    | B02.HQ   | Approved   | P4       |     | PM_Weekly | 10/24/16 12:00  | 10/24/16 8:00  | MySite | 7/13/18 8        |
|   | 10                                                       | 115131 |          | 401402-17    | B02.HQ   | Approved   | P4       |     | PM_Weekly | 10/31/16 12:00  | 10/31/16 8:00  | MySite | 7/13/18 8        |
|   | 11                                                       | 115570 | <b>1</b> | 401402-17    | B02.HQ   | Approved   | P4       |     | PM_Weekly | 11/7/16 12:00 P | 11/7/16 8:00 P | MySite | 7/13/18 8        |
|   | 12                                                       | 115825 | <b>-</b> | 401402-17    | B02.HQ   | Approved   | P4       |     | PM_Weekly | 11/14/16 12:00  | 11/14/16 8:00  | MySite | 7/13/18 8        |

- #1 Efficient search scalable to tens of thousands rows
- #2 Right-Click list caption to add a field for search
- #3 Hide by default

| $\subset$                                                         |    | #     | 1 👩      | My assignment | : (20)       | Search     |                  |            |                 |                |                   |                   |              |                  |
|-------------------------------------------------------------------|----|-------|----------|---------------|--------------|------------|------------------|------------|-----------------|----------------|-------------------|-------------------|--------------|------------------|
| 💿 👄 📚 🛤 #3 🚍 🔎 🚔 Print All 🔎 Get All 🔍 🔍 📮 Status log 💽 Customize |    |       |          |               | More - #2    | Drodown N  | 1enu for Checked | Rows       |                 |                |                   |                   |              |                  |
|                                                                   | #  | Wo #  | Flag     | Asset #       | Location     | Status     | Priority         | 0          | Approve         |                | Sched start       | Need by           | Site         | Last<br>modified |
|                                                                   | 1  | 8722  |          | 200-001       | B02.HQ       | In-process | P1               | <b>_</b>   | Release         |                | 10/1/13 9:00 AM   | 1/1/10 12:00 A    | MySite       | 4/1/16 6:        |
|                                                                   | 2  | 76331 |          | 0911-2345     | B02.HQ       | Approved   | P1               |            | In-process      | 1 job for 0911 | . 7/10/14 4:01 AM | 4/26/14 4:14 P    | MySite       | 2/5/16 2:        |
|                                                                   | 3  | 4461  |          | 200-001       | B02.HQ       | In-process | P3               | <b>«</b>   | Complete        |                | 10/12/15 9:00 A   | 7/5/09 12:00 A    | MySite       | 4/1/16 6:        |
|                                                                   | 4  | 82909 |          | 100HP-008     | CA.Building2 | Approved   | P3               | $\bigcirc$ | Accept          | ed Plan        | 11/12/14 1:00 A   | 11/12/14 1:00 A.  | My TX site   | 2/22/16 6        |
|                                                                   | 5  | 83256 |          | 100HP-008     | CA.Building2 | Approved   | P3               |            | Close WO        | ed Plan        | 12/10/14 1:00 A   | 12/10/14 1:00 A.  | My TX site   | 2/22/16 6        |
|                                                                   | 6  | 84902 |          | 100HP-008     | CA.Building2 | Approved   | P3               | 1          | Edit            | ed Plan        | 1/14/15 1:00 AM   | 1/14/15 1:00 A    | My TX site   | 2/22/16 6        |
|                                                                   | 7  | 90130 | <b>6</b> | 100HP-008     | CA.Building2 | Approved   | P3               |            | Plan Labor      | ed Plan        | 5/13/15 1:00 AM E | 5/13/15 1:00 AM   | EMy TX site  | 2/22/16 6:14     |
|                                                                   | 8  | 92850 | <b>1</b> | 100HP-008     | CA.Building2 | Approved   | P3               |            | Assian/Schedule | ed Plan        | 7/8/15 1:00 AM Ea | :7/8/15 1:00 AM E | a My TX site | 2/22/16 6:14     |
|                                                                   | 9  | 94744 |          | 100HP-008     | CA.Building2 | Approved   | P3               | L.         | ICSLIDE ZHU W   | ed Plan        | 8/12/15 1:00 AM   | 8/12/15 1:00 A    | My TX site   | 2/22/16 6        |
|                                                                   | 10 | 95497 |          | 100HP-008     | CA.Building2 | Approved   | P3               |            | Test for 2nd W  | ed Plan        | 9/9/15 1:00 AM    | 9/9/15 1:00 AM    | My TX site   | 2/22/16 6        |
|                                                                   | 11 | 97308 |          | 100HP-008     | CA.Building2 | Approved   | P3               |            | Test for 2nd W  | ed Plan        | 10/14/15 1:00 A   | 10/14/15 1:00 A.  | My TX site   | 2/22/16 6        |
|                                                                   | 12 | 98663 | <b>1</b> | 100HP-008     | CA.Building2 | Approved   | P3               |            | Test for 2nd W  | ed Plan        | 11/11/15 1:00 A   | 11/11/15 1:00 A.  | My TX site   | 2/22/16 6        |

- **#1** Free Text Search and Advanced Search
- #2 More Menu for List (multiple checked rows)
- #3 Menu to Create, Delete, Refresh, Close, Print, etc.

#### **User Interface – Creation/Edit View**

| My assignment List > | Create WO Create     Breadcrumb trail                          |             |  |  |  |  |  |  |
|----------------------|----------------------------------------------------------------|-------------|--|--|--|--|--|--|
| Create WO            | Create WO                                                      |             |  |  |  |  |  |  |
| 📔 Save 🔀 Cance       | I 😡 Customize Save" is enabled when data is valid to save      |             |  |  |  |  |  |  |
| The field value for  | or the lookup is not valid.: Asset # Data validation indicator |             |  |  |  |  |  |  |
| Priority:            | P4   Review read                                               | ?:          |  |  |  |  |  |  |
| Category:            | Detective  Auto-Completion WO type:                            |             |  |  |  |  |  |  |
| Asset #:             | 🖣 🗚 🔤 🔄 🔄 🔤                                                    |             |  |  |  |  |  |  |
| Location:            | 11.CA.AC-001, Building, OH-CA-001                              |             |  |  |  |  |  |  |
| Failure:             | AC 2, JJ.100HP.2000, B02.HQ                                    |             |  |  |  |  |  |  |
| Subject: 🧕           | ei                                                             |             |  |  |  |  |  |  |
|                      |                                                                |             |  |  |  |  |  |  |
| Description: •       | 9                                                              |             |  |  |  |  |  |  |
|                      |                                                                |             |  |  |  |  |  |  |
| Deventoria #1        |                                                                | /           |  |  |  |  |  |  |
| Parent wo #:         |                                                                |             |  |  |  |  |  |  |
| Origination          |                                                                |             |  |  |  |  |  |  |
| Origination:         | Other •                                                        |             |  |  |  |  |  |  |
| Requester: 🧕         | Administrator                                                  | E2          |  |  |  |  |  |  |
| Time requested:      | 4/14/16 🛗 At: 5:12 PM Central Need by:                         | At: Central |  |  |  |  |  |  |

- Breadcrumb
- "Save" menu enable/disable
- Data validation indicator
- Lookup button and auto-completion

#### **User Interface – Multi-Tab Main Tab**

| Main Part Cor        | ntract Meter Documen  | t Downtime         | PM        | Child Asset | Relation | Transaction       | Customize | Tabs |
|----------------------|-----------------------|--------------------|-----------|-------------|----------|-------------------|-----------|------|
| Asset (6 of 4421)    |                       |                    |           |             |          |                   |           |      |
| 🧊 🗷 î 🗼 🎕            | Create SR 🔲 Create WO | 🔄 More 🔻           | 📝 Custom  | nize Men    | iu       |                   |           |      |
| Asset #: O SP02-N    | 1-PORT                | Note: Mercur       | y Console | 2006        |          |                   |           |      |
| Asset group: 🧕 MERCU | IRY.CONSOLE.2006      | Priority: Critical |           |             |          | Read              | View      |      |
| Rebuildable?:        |                       |                    |           | Status:     |          | In service        |           |      |
| Sub-category:        |                       |                    |           | Category:   |          |                   |           |      |
| Criticality:         | C1                    |                    |           | Criticality | #:       | 75                |           |      |
| Owner:               |                       |                    |           | Owner site  |          |                   |           |      |
| Barcode:             | SP02-M-PORT           |                    |           | Serial #:   |          |                   |           |      |
| Parent asset:        | AS-SHIP-01            |                    |           | Asset phot  | :0:      |                   |           |      |
| Position:            |                       |                    |           | Doc URL:    |          |                   |           |      |
| Location: 🧕          | CA.Building2          |                    |           | Site:       |          | <u>My TX site</u> |           |      |
| Service site:        |                       |                    |           | Company:    |          | <u>JJ-Chain</u>   |           |      |
| Model:               |                       |                    |           | PO #:       |          |                   |           |      |
| Store:               |                       |                    |           | Locator:    |          |                   |           |      |
| Meter 1:             |                       |                    |           | Meter 2:    |          |                   |           |      |
| Reading 1:           |                       |                    |           | Reading 2:  | :        |                   |           |      |
| Warranty             |                       |                    |           |             |          |                   |           |      |
| Start date:          |                       |                    |           | Purchase of | late:    |                   |           |      |
| Warranty start:      |                       |                    |           | Warranty e  | end:     |                   |           |      |

- Tabs
- Menu
- Data Read View

#### **User Interface – Multi-Tab Detail Tab**

#### CalemEAM

| Main Part Contract Meter Documer       | nt Downtime PM Child Asset | Relation Transac | tion Customize |                 |  |  |  |
|----------------------------------------|----------------------------|------------------|----------------|-----------------|--|--|--|
| Asset (6 of 4421)                      |                            |                  | Main Data Row  |                 |  |  |  |
| 🧊 🗷 👔 🌡 🎪 Create SR 📗 Create WO        | 📔 More 🔻 📝 Customize       |                  |                |                 |  |  |  |
| Asset #: • SP02-M-PORT                 | Note: Mercury Console 2006 |                  |                |                 |  |  |  |
| Asset group: <sup> </sup>              | Priority: Critical         |                  |                |                 |  |  |  |
| Image: Asset Part (12)     List View 1 |                            |                  |                |                 |  |  |  |
| 💿 🥥 🕵 🔯 Customize                      |                            |                  |                |                 |  |  |  |
| Part     Qty     Uom     Stock type    | Note                       | Site Store       | Locator        | Qty<br>in stock |  |  |  |
| I000-PUMP-SEA 4 G Stock                | Pump seal                  | MySite_CA CA.Sto | re             | 3               |  |  |  |
| I000-PUMP-SEA 4 G Stock                | Pump seal                  | MySite QA-Sto    | re             | 2               |  |  |  |
| I000-PUMP-SEA 4 G Stock                | Pump seal                  | MySite MainSt    | ore A1.S1      | 19              |  |  |  |
| Asset Tool (0)                         |                            |                  | List View 2    |                 |  |  |  |
| 💿 🤤 📚 🔯 Customize                      |                            |                  |                |                 |  |  |  |
| D Tool Qty                             | Uom Stock type             | Item             | Note           |                 |  |  |  |
|                                        |                            | No results fo    | ound.          |                 |  |  |  |

• Main Data + Detail Data Lists

#### **User Interface – Advanced Search**

- Set up "Search admin" permission at "User" form
  - No Admin: saved search for personal use
  - Group Admin: saved search for same group use
  - System Admin: saved search for everyone

| WO Home > Select Search |                                        |
|-------------------------|----------------------------------------|
| My Search (0)           | Shared Search (8)                      |
| 📀 🗊 🤤 🙀 📝 Customize     | 💿 🗊 🤤 🍰 Toggle Default 🔯 🔀 📝 Customize |
| Search                  | Search Custom Defaults                 |
|                         | 01-New                                 |
| No results found.       | 02-Approved                            |
|                         | 03-Released In Process On Hold         |
|                         | O4-Completed                           |
|                         | 05-Closed                              |
|                         | 06-PMs                                 |
|                         | 07-Non-PMs                             |
|                         | 08-Part Repair                         |
|                         |                                        |

#### **User Interface – Hands-On Lab**

- Create a service request
- Use lookup form to pick up an asset
- Search Asset in list row search
- Search SR in free text search
- Search SR in search form
- Launch "Open WO" and "Open SR" List Forms
  - Open a WO data record
  - Open an SR data record
  - Switch between SR and WO multi-tab forms
- Pin "Open WO" list to prevent it from being auto-closed
- Close all forms by a right-click menu on form tabs

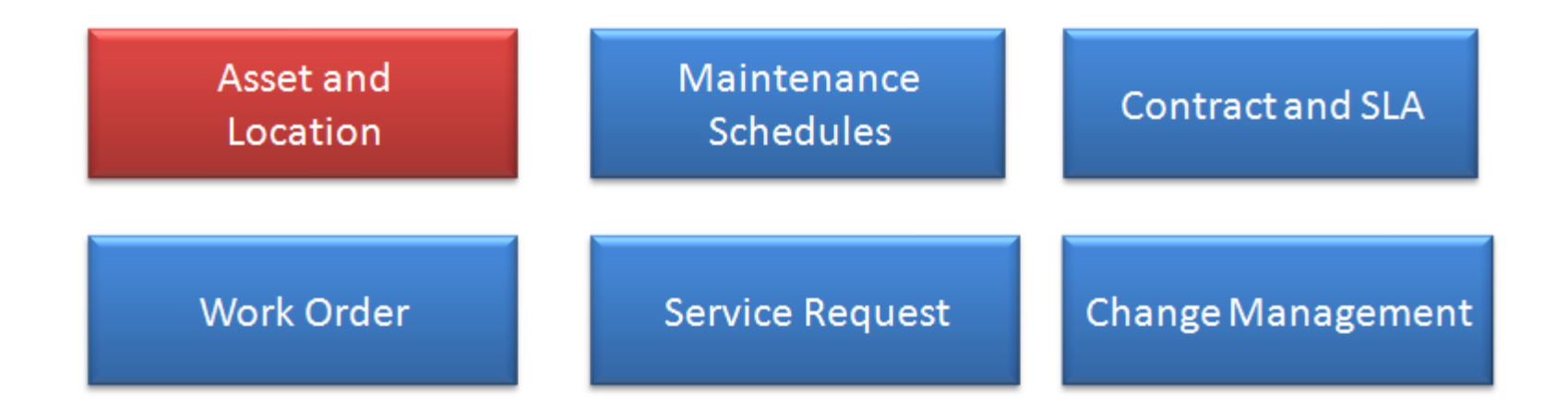

### **Product – Asset Module**

- Build Asset/Location Hierarchy
- Browse Asset/Location in Trees

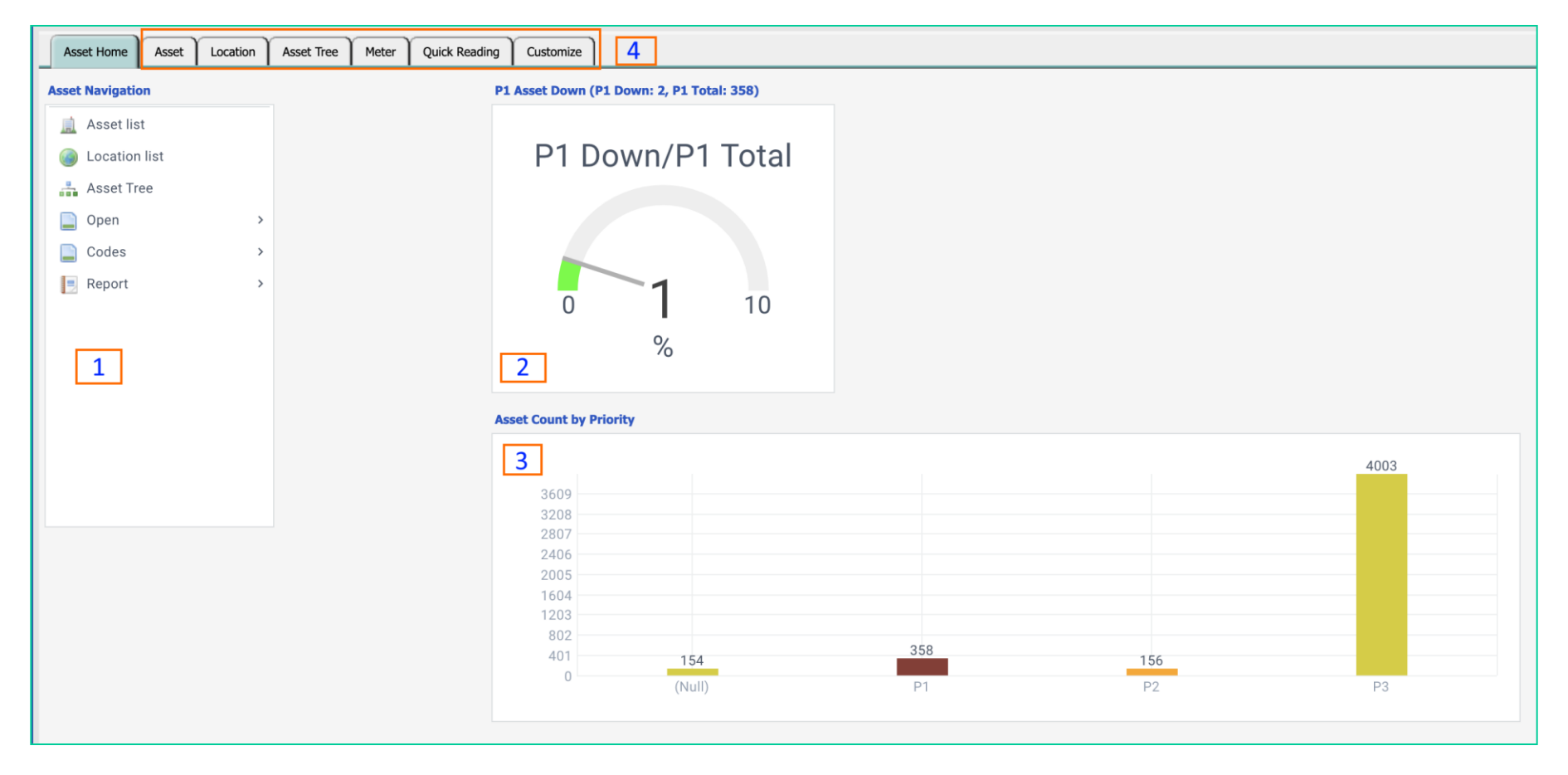

#### Asset Module – Class & Item

- Asset Class grouping assets & locations
  - Reporting by Class
  - Attributes by Class
- Asset Item identical assets by manufacturer model
  - Optional to implement
  - Driven by Spare Parts
  - Assets of the same Asset Item sharing the same spare parts

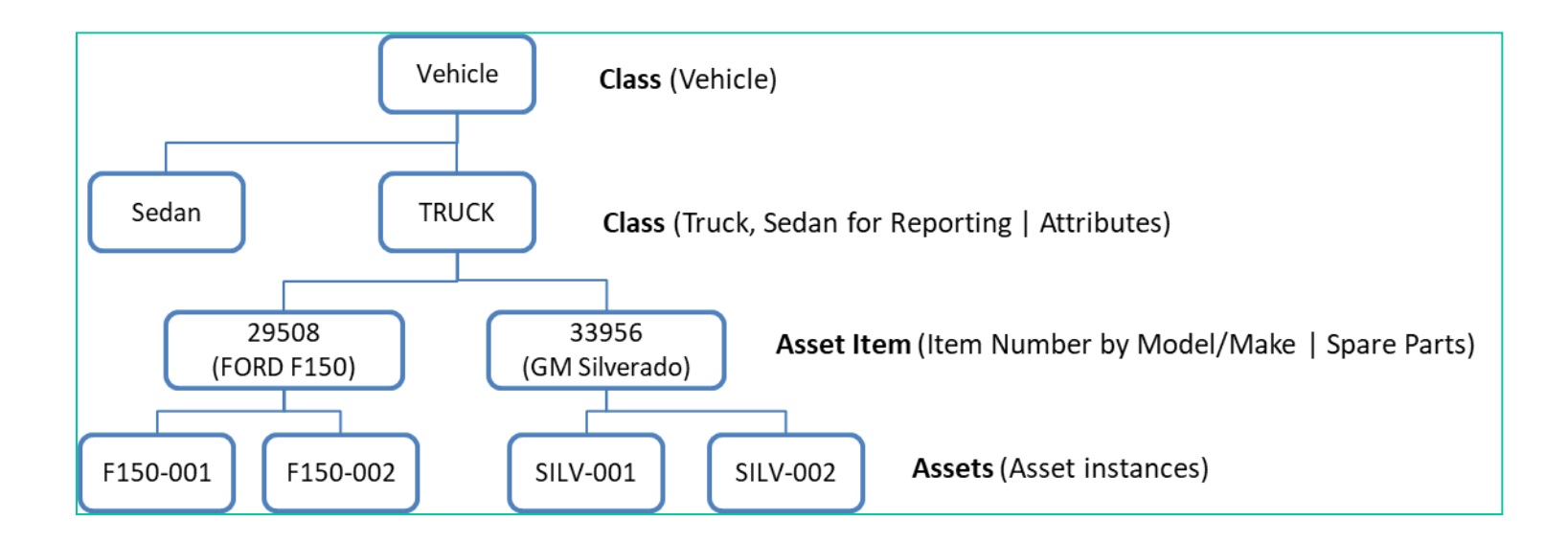

#### **Asset Module – Class & Item Menu**

- Asset Class grouping assets & locations
  - Asset | Open | Asset Class Tree
  - Organization | Codes | Class List
- Asset Item identical assets by manufacturer model
  - Asset | Codes | Asset Item
  - Inventory | Items

#### **Asset Module – Asset Setup**

- Asset Class
  - Define asset grouping hierarchy
  - Define asset specific attributes if needed (advanced topic): <u>http://www.calemeam.com/calemcustomers-</u> <u>2/categorization-and-category-attributes</u>
- Asset Item identical assets for spares/documents
  - Specify spares at asset items (not individual assets)
  - Upload manuals/pictures at asset items
  - <u>http://www.calemeam.com/calemcustomers-2/asset-part-usage-and-bill-of-material</u>

## **Asset Module – Vendor/Manufacturer**

- Set up vendors and manufacturers
- Use Step 1 of the blog: <u>http://www.calemeam.com/calemcustomers-</u> 2/vendor-setup-for-inventory
- Define "Class", "Model", and "Manufacturer" at "Asset Item"
  - They are copied to asset when asset item is set.

### **Asset Module – Location Hierarchy**

- Locations are physical places where assets are deployed
- Locations are required to create assets
- Location hierarchy can be defined to group locations
  - For example:
    - A facility can have buildings
    - A building can have floors
    - A floor can have rooms
    - Assets can be deployed at any location

### **Asset Module - Location**

- Class asset location or configuration element (CE)
  - Use Location as CE to store asset configuration parameters
  - Use CE when assets are portable and replaced
- Location Group locations share same spare parts
- Use "Parent" to define location hierarchy

| Location list List > Loc | cation Create |    |                 |    |    |
|--------------------------|---------------|----|-----------------|----|----|
| Location                 |               |    |                 |    |    |
| E Save 🗶 Cancel          | 😺 Customize   |    |                 |    |    |
| Value is required:       | Location      |    |                 |    |    |
| Location: • 🧉            | 1             |    | Note:           |    |    |
| Site: • 🦉                | 1             | Eo | Parent:         |    |    |
| Service site:            |               | 27 | Categorization: |    |    |
| Status:                  | In Service    |    | Loc group: 🧕    | 9  | -6 |
| Priority:                | •             |    | Photo:          |    |    |
| Owner:                   |               | 10 | Owner Group:    |    |    |
| Inventory?:              |               |    |                 |    |    |
| Warranty                 |               |    |                 |    |    |
| Start date:              |               |    | Purchase date:  |    |    |
| Warranty start:          | 12            |    | Warranty end:   | 12 |    |

### **Asset Module – Upload Location**

- Prepare location list in Excel Templates (available from Calem)
- Upload excel file to Calem (Integration | Data Upload)

| Site (site_idsite) | Location (location) | Note (note)    | Loc group (type_idtype) | Owner user (owner_user_idfull_name) | Dept (dept_iddept) | Description (d |
|--------------------|---------------------|----------------|-------------------------|-------------------------------------|--------------------|----------------|
| MySite             | 10 - ServerRoom     | Server room 10 | IT                      |                                     |                    |                |
|                    |                     |                |                         |                                     |                    |                |

#### **Asset Module – Location Form**

- A location can have: Assets, PMs, Meters
- A location can be under contracts
- A location can have docs and file attachments

| Location Main      | Asset Document Contract PM          | Meter Customize      |               |
|--------------------|-------------------------------------|----------------------|---------------|
| Location (1 of 70) |                                     |                      |               |
| 😺 î 🌡 🗵            | 🗔 Status log 🗔 Activity log 🗔 Chang | es (MOC) 🔯 Customize |               |
| Location:   B01.L  | obby                                | Note:                |               |
| Site: O MySit      | <u>e</u>                            | Parent:              |               |
| Service site:      |                                     |                      |               |
| Company:           | CalemEAM Inc.                       | Loc group: 🧕         | Workshop      |
| Status:            | In service                          | Loc category:        |               |
| Priority:          | Critical                            | Photo:               |               |
| Owner:             | Jason Bennett                       | Owner site:          | <u>MySite</u> |
| Inventory?:        |                                     | Code:                |               |
| Warranty           |                                     |                      |               |
| Start date:        |                                     | Purchase date:       |               |
| Warranty start:    |                                     | Warranty end:        |               |
| Maint. Cost        |                                     |                      |               |
| Labor hrs:         |                                     | Material cost (USD): |               |
| Labor cost (USD):  |                                     | Maint. cost (USD):   |               |
| Codes              |                                     |                      |               |
| Cost center:       |                                     | Dept:                |               |
| Account:           |                                     |                      |               |

### **Asset Module – Location Tree**

- Site, Location, Asset hierarchy
- Location and Child locations
- Assets and Child assets

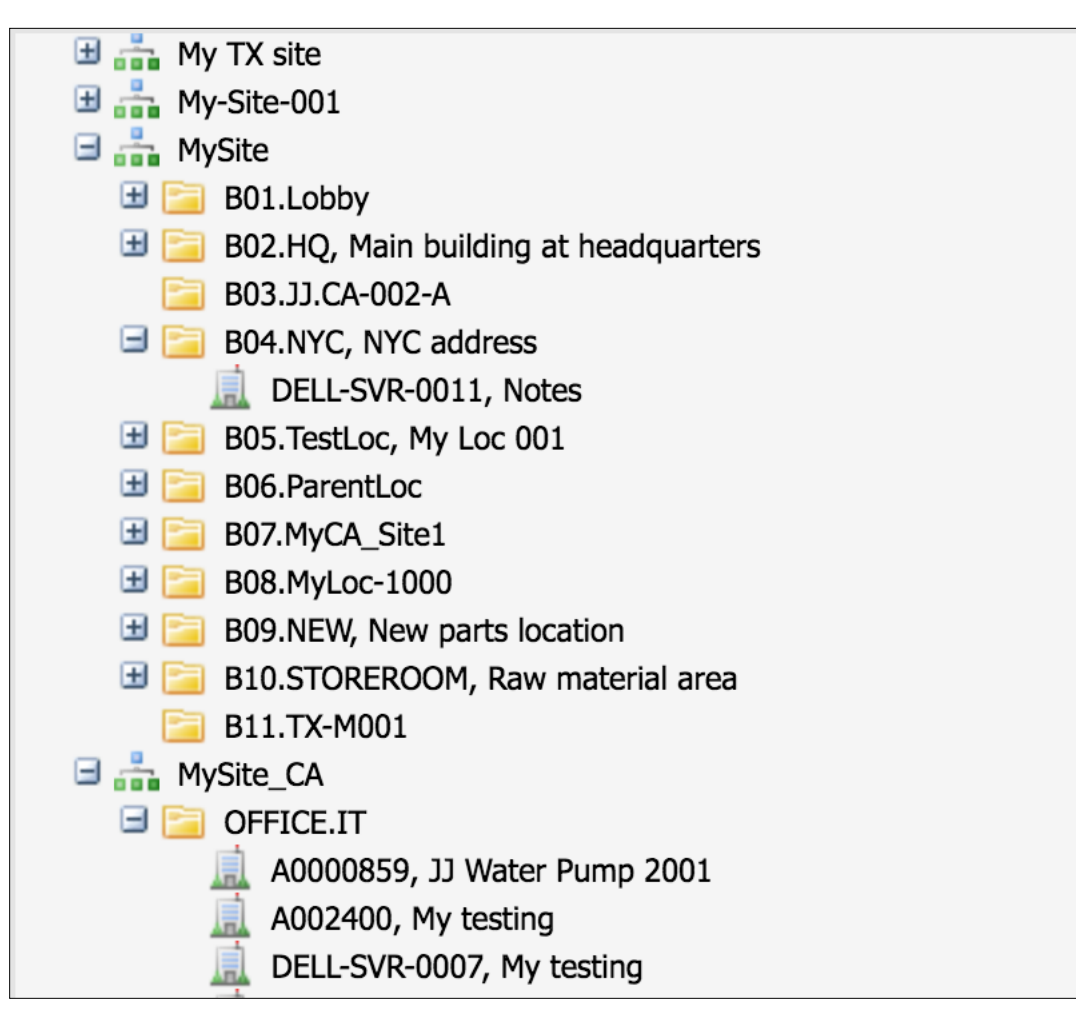

### **Product – Asset Class View**

#### • Asset Class Hierarchy

| Compression (1 of 4)<br>CRC<br>LinuxClone<br>Lay2Switch<br>M-560<br>MC                                                                                                    |    |
|----------------------------------------------------------------------------------------------------|----|
| CRC   HW-Linux   LinuxClone   Lay2Switch   M-560   MC                                                                                                    |    |
| HW-Linux   LinuxClone   Lay2Switch   M-560   MC                                                                                                    |    |
| LinuxClone       Categorization:        LinuxClone         Lay2Switch       Full Path:       HW-Linux/LinuxClone         MC       HW-Linux/LinuxClone                                                                                                    |    |
| Lay2Switch<br>M-560<br>MC                                                                                                    |    |
| MC HW-Linux/Linux/ |    |
| MC MC                                                                                                    | 11 |
|                                                                                                    |    |
| MOC Asset (7)                                                                                                    |    |
| 📫 My-cat3                                                                                                    |    |
| MyCat.001                                                                                                    |    |
| Network Device # Asset Tag Asset Item Status Location Owner Group Last modified                                                                                                    |    |
|                                                                                                    |    |
| Buz.RQ 9/18/19 1:19 PM                                                                                                    |    |
| Image: Resources         2         100HP-005         JJ.100HP.2000         In-Service         B02.HQ         9/18/19         1:19         PM                                                                                                    |    |
| Index         3         100HP-008         JJ.100HP.2000         Not-In-Se         B09.NEW         9/18/19 1:19 PM                                                                                                    |    |
| ASSEMBLY 4 100HP-008-C1 JJ.100HP.2000 In-Service B09.NEW 9/13/19 3:15 PM                                                                                                    |    |
| Image: BLD.PROD       5       A0000650       1000-PUMP-SEAL       In-Service       B02.HQ       9/18/19 1:19 PM                                                                                                    |    |
| Image: Second second second                         |    |
| my-cat-3-test         7         LINUX-001         Asset-Item-001         In-Service         B09.NEW         9/5/19 3:44 PM                                                                                                    |    |

#### **Product – Asset Floor Plan View**

#### CalemEAM

• View Assets and Locations in Floor Plan Images

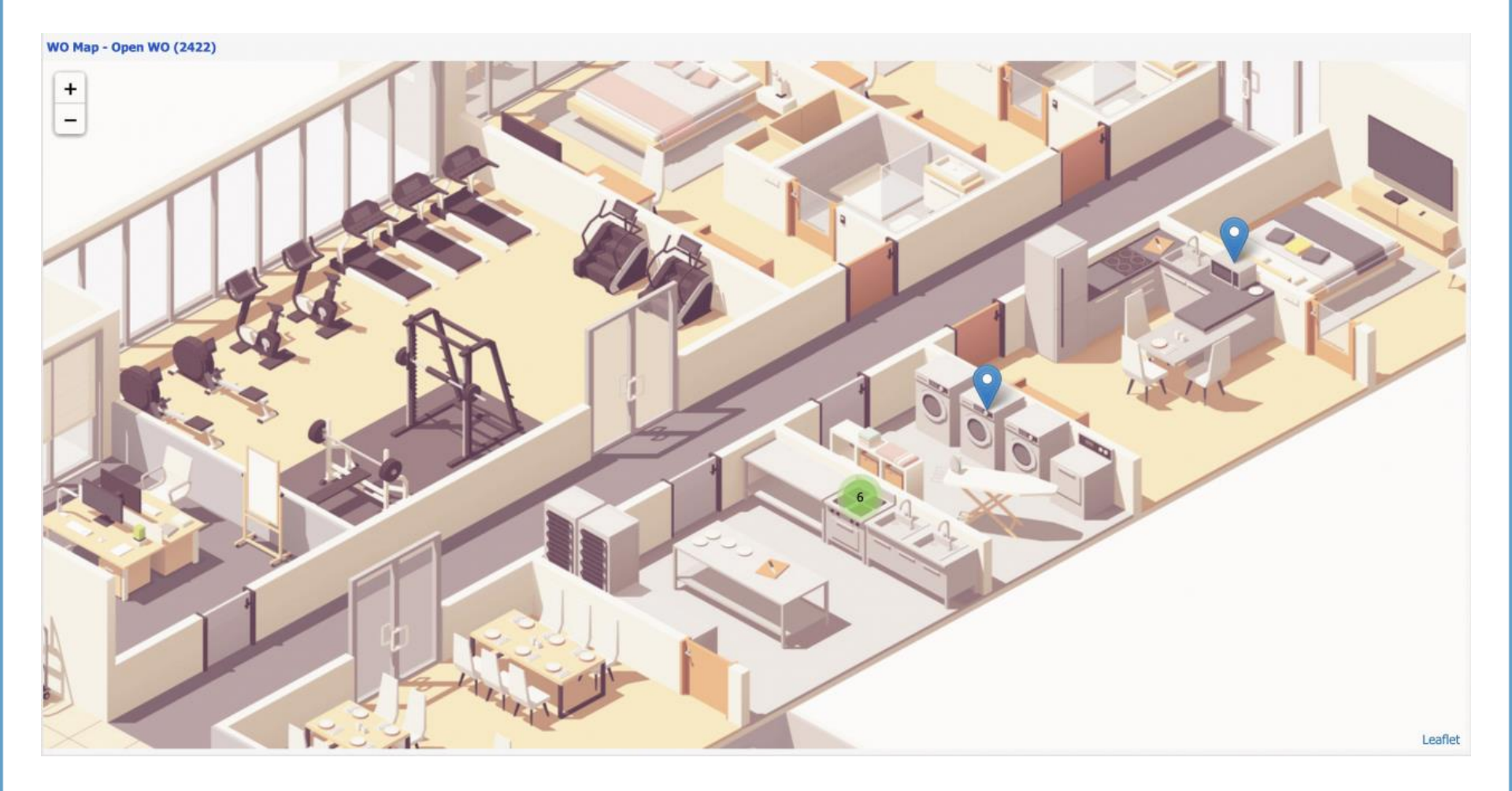

### **Product – Asset Map View**

#### CalemEAM

• View Assets and Locations in Maps

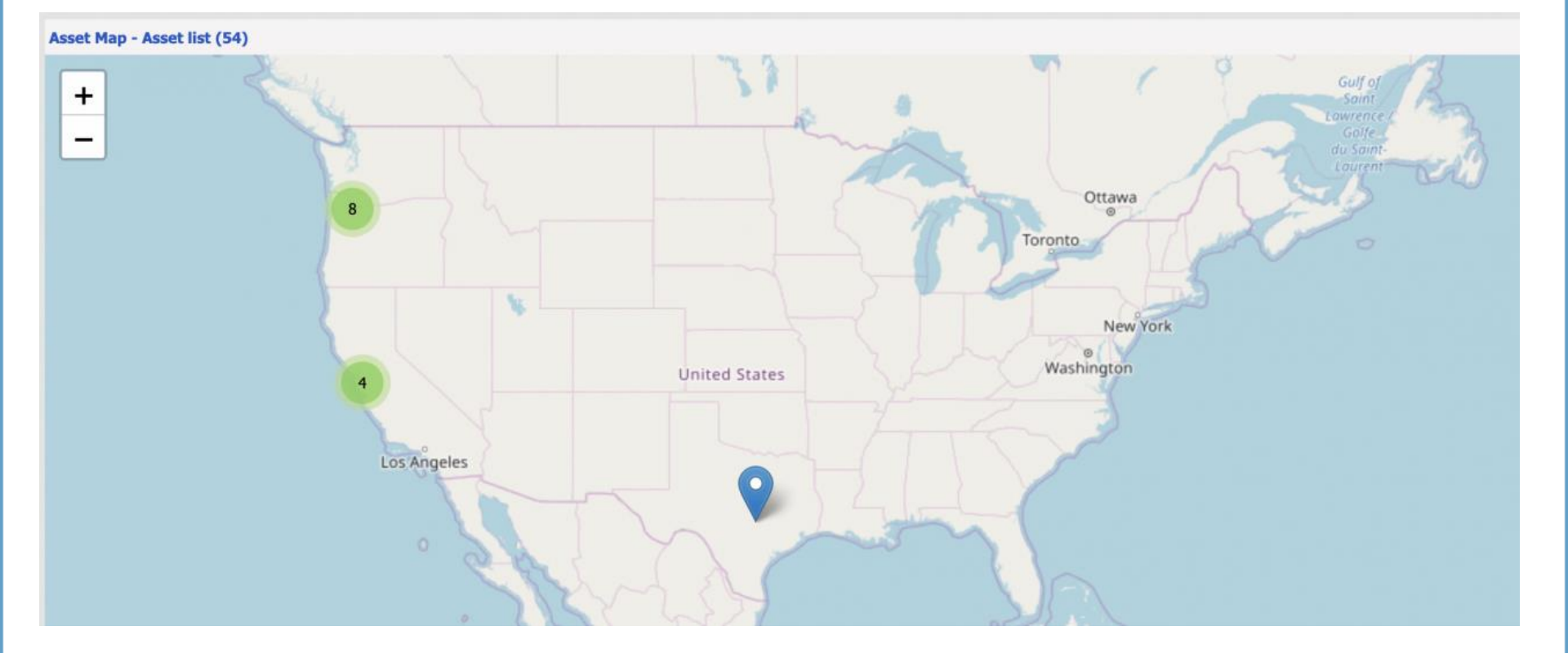

### **Asset Module – Create Asset**

| Asset list List > Asset Crea | ate                              |            |                |            |       |  |
|------------------------------|----------------------------------|------------|----------------|------------|-------|--|
|                              |                                  |            |                |            |       |  |
| Asset                        |                                  |            |                |            |       |  |
| Save 🗶 Cancel                | 🛃 Customize                      |            |                |            |       |  |
| The field value for the      | e lookup is not valid.: Location |            |                |            |       |  |
| Asset Tag:                   |                                  |            | Note:          |            |       |  |
| Location: • 🦉                | 1                                | 17<br>17   | Service site:  |            | =     |  |
| Priority:                    | P2 (Production)                  |            | Status:        | In Service | •     |  |
| Asset group: 💿 🦷 🍕           | 1                                | B          |                | Barcode:   |       |  |
| Categorization:              |                                  | E7         | Parent asset:  |            |       |  |
| Serial # (free form):        |                                  |            | PO #:          |            |       |  |
| Model:                       |                                  |            | Asset photo:   |            |       |  |
| Owner:                       |                                  | <b>E</b> 0 | Owner Group:   |            |       |  |
| Warranty                     |                                  |            |                |            |       |  |
| Start date:                  | 12:                              |            | Purchase date: | 1          | -<br> |  |
| Warranty start:              | 12:                              |            | Warranty end:  |            | -<br> |  |
| Vendor site:                 |                                  | Eq         |                |            |       |  |
| Manufacturer site:           |                                  | E          |                |            |       |  |

- Asset Tag leave blank for auto-numbering
- Define "Note", "Location", "Serial #", "Class", "Model", and "Manufacturer"
  - Define "Class", "Model", and "Manufacturer" at "Asset Item" if implemented

### Asset Module – Upload Asset

- Prepare asset list in Excel Templates (available from Calem)
- Upload excel file to Calem (Integration | Data Upload)

| Asset Group (in_idin_no) | Model No (model_no) | Note (note) | SERIAL NO (serial_no) | Asset no (asset_no) | Location (location_idloc | aManufacturer (manufacturer_ |
|--------------------------|---------------------|-------------|-----------------------|---------------------|--------------------------|------------------------------|
| CRC-UNIT                 | GG199A-C10          | GG199A-C10  | 400848-011            | CRU-6               | 10-PROD                  | ACME                         |
|                          |                     |             |                       |                     |                          |                              |
|                          |                     |             |                       |                     |                          |                              |
|                          |                     |             |                       |                     |                          |                              |
|                          |                     |             |                       |                     |                          |                              |

| Data Upload                                                      |  |  |  |  |  |  |  |  |
|------------------------------------------------------------------|--|--|--|--|--|--|--|--|
| E Save Cancel 🔯 Customize                                        |  |  |  |  |  |  |  |  |
| Ready to save changes.                                           |  |  |  |  |  |  |  |  |
| File:     •     Choose File     No file chosen       Note:     • |  |  |  |  |  |  |  |  |

### Asset Module – Asset Parts

- Asset Spares can be defined per asset
- If implemented Asset Spares can be defined at Asset Items
- Spares and their availability are displayed
- Asset Part report at: Asset | Report | Asset Parts

| Main Part Contract Meter Docume  | nt Downtime PM       | Child Asset Relation | Transaction | Customize |                    |  |  |  |  |  |
|----------------------------------|----------------------|----------------------|-------------|-----------|--------------------|--|--|--|--|--|
| Asset (10 of 4421)               |                      |                      |             |           |                    |  |  |  |  |  |
| 🤯 🗷 👔 🌲 🎪 Create SR 📗 Create WO  | 🔄 More 🔻 📝 Custo     | mize                 |             |           |                    |  |  |  |  |  |
| Asset #: • MySite-05617          | Note: Auto-generated | serial no.           |             |           |                    |  |  |  |  |  |
| Asset group: • MERCURY-PROD.2006 | Priority: Critical   |                      |             |           |                    |  |  |  |  |  |
| Asset Part (9)                   |                      |                      |             |           |                    |  |  |  |  |  |
| 💿 🤤 📚 🔯 Customize                |                      |                      |             |           |                    |  |  |  |  |  |
| Part Qty Uom Stock type          | Note                 | Site                 | Store       | Locator   | Qty<br>in<br>stock |  |  |  |  |  |
| JJ.WATER-PUMP 4                  | JJ Water Pump 2001   | MySite               | QA-Store    |           | 1                  |  |  |  |  |  |
| JJ.WATER-PUMP 4                  | JJ Water Pump 2001   | MySite               | MainStore   |           | 1                  |  |  |  |  |  |
| JJ.WATER-PUMP 4                  | JJ Water Pump 2001   | MySite               | MainStore   |           | 6                  |  |  |  |  |  |

### **Asset Module – Contract & Depreciation**

- Contracts for the asset if applicable
- Depreciation attributes at asset

| Main                                                 | Part                     | Contra   | ict ] | Meter | Docume | ent Dov   | vntime   | PM | Child Asset | Relation | Transaction | Customize |  |
|------------------------------------------------------|--------------------------|----------|-------|-------|--------|-----------|----------|----|-------------|----------|-------------|-----------|--|
| Asset (1 of 1)                                       |                          |          |       |       |        |           |          |    |             |          |             |           |  |
| 🔯 🗷 👔 👃 🎪 Create SR 📗 Create WO 📔 More 🔻 📝 Customize |                          |          |       |       |        |           |          |    |             |          |             |           |  |
| Asset #:                                             | Asset #: • A004669 Note: |          |       |       |        |           |          |    |             |          |             |           |  |
| Asset gro                                            | oup: 😐                   | ITM-001  |       |       |        | Priority: | Critical |    |             |          |             |           |  |
| Contrac                                              | t (1)                    |          |       |       |        |           |          |    |             |          |             |           |  |
| 0 0                                                  | <b>*</b>                 | 🔯 Custor | nize  |       |        |           |          |    |             |          |             |           |  |
| Co                                                   | ntract                   |          | Not   | e     |        |           | Status   |    | Start date  | End date | Last modi   | fied      |  |
| мс                                                   | -001                     |          |       |       |        |           | Valid    |    |             |          | 4/15/16 7:  | 43 PM C.  |  |
|                                                      |                          |          |       |       |        |           |          |    |             |          |             |           |  |
|                                                      |                          |          |       |       |        |           |          |    |             |          |             |           |  |
|                                                      |                          |          |       |       |        |           |          |    |             |          |             |           |  |
|                                                      |                          |          |       |       |        |           |          |    |             |          |             |           |  |
|                                                      |                          |          |       |       |        |           |          |    |             |          |             |           |  |

### **Asset Module – Meter & Trigger**

- Meters attached to the asset or location
- Trigger events for the meters

| Main Part                                            | Contract Meter                                       | Document       | Downtime | PM Chi | ld Asset | Relation | Transaction | Customiz  |  |  |  |  |
|------------------------------------------------------|------------------------------------------------------|----------------|----------|--------|----------|----------|-------------|-----------|--|--|--|--|
| Asset (1 of 1)                                       |                                                      |                |          |        |          |          |             |           |  |  |  |  |
| 🔯 🗶 🏌 🖡                                              | 🔯 🗵 👔 🌡 🎪 Create SR 🔲 Create WO 🔚 More 🔻 🔯 Customize |                |          |        |          |          |             |           |  |  |  |  |
| Asset #: 🧕 🛛 🗛                                       | 04669                                                | Note           | e:       |        |          |          |             |           |  |  |  |  |
| Asset group:        ITM-001     Priority:   Critical |                                                      |                |          |        |          |          |             |           |  |  |  |  |
| Asset Meter (0)                                      |                                                      |                |          |        |          |          |             |           |  |  |  |  |
| o 💿 🛸 📑                                              | Readings 📀 Add re                                    | ading 🛛 🔯 Cust | tomize   |        |          |          |             |           |  |  |  |  |
| Meter #                                              | Reading                                              | Tim            | ne taken | Note   |          |          | Rea         | ding type |  |  |  |  |
| Custo                                                | <b>Mete</b><br>omize                                 | r Events (0)   |          |        |          | No r     | esults four | ıd.       |  |  |  |  |
| Event                                                | Meter #                                              | Trigger        | Reading  | Time c | reated   |          |             |           |  |  |  |  |

### **Asset Module – Doc & Attachment**

- Docs are linked to its Asset Group
- Attachments are specific to the asset

| Main Part                                              | Contract Meter Docum         | ent Downtime PM Child Asset Re | ation Transaction Custon | nize          |  |  |  |  |  |  |
|--------------------------------------------------------|------------------------------|--------------------------------|--------------------------|---------------|--|--|--|--|--|--|
| Asset (1 of 1)                                         |                              |                                |                          |               |  |  |  |  |  |  |
| 😺 🗶 🏌                                                  | 👃 촗 Create SR 📗 Create WO    | 🔁 More 🔻 😿 Customize           |                          |               |  |  |  |  |  |  |
| Asset #: 😐                                             | A004669                      | Note:                          |                          |               |  |  |  |  |  |  |
| Asset group:        ITM-001     Priority:     Critical |                              |                                |                          |               |  |  |  |  |  |  |
| Group doc (0)                                          |                              |                                |                          |               |  |  |  |  |  |  |
| چ 🥥                                                    | 🔯 Customize                  |                                |                          |               |  |  |  |  |  |  |
| Seq                                                    | Document                     | Note                           | Item                     | Last modified |  |  |  |  |  |  |
|                                                        |                              |                                | No results found.        |               |  |  |  |  |  |  |
| Attachment (0                                          | )                            |                                |                          |               |  |  |  |  |  |  |
| 0 😑 🗟                                                  | 🖉 View file 🛛 🖞 Download All | Customize                      |                          |               |  |  |  |  |  |  |
| <b>File</b>                                            | Ν                            | ote                            | Last modified            |               |  |  |  |  |  |  |
|                                                        |                              |                                | No results found.        |               |  |  |  |  |  |  |

## **Asset Module – Downtime & Comment**

- History of asset downtime
- History of comments

| Main                                                   | Part                                                                                                   | Contra | act | Meter | Documen |  | Downtime | Р | м | Child Asset | Relation         | Transaction | Customize |  |
|--------------------------------------------------------|----------------------------------------------------------------------------------------------------|--------|-----|-------|---------|--|----------|---|---|-------------|------------------|-------------|-----------|--|
| Asset (1 of                                            | 1)                                                                                                    |        |     |       |         |  |          |   |   |             |                  |             |           |  |
| 🔯 🗷 👔 🌡 🎪 Create SR 📗 Create WO 📔 More 🔻 🔯 Customize   |                                                                                                    |        |     |       |         |  |          |   |   |             |                  |             |           |  |
| Asset #: • A004669 Note:                               |                                                                                                    |        |     |       |         |  |          |   |   |             |                  |             |           |  |
| Asset group:        ITM-001     Priority:     Critical |                                                                                                    |        |     |       |         |  |          |   |   |             |                  |             |           |  |
| Asset Dov                                              | Asset Downtime (0)                                                                                     |        |     |       |         |  |          |   |   |             |                  |             |           |  |
| 0 🥥                                                    | <ul> <li>O O I I Customize</li> </ul>                                                                  |        |     |       |         |  |          |   |   |             |                  |             |           |  |
| Start                                                  | Start time     End time     Total hrs     Total mins     Note     Last modified                        |        |     |       |         |  |          |   |   |             |                  |             |           |  |
| Comment                                                | Start time     Inder mins   No results found.   No results found.     Comment (0)     Image: Customize |        |     |       |         |  |          |   |   |             |                  |             |           |  |
| Com                                                    | ment                                                                                                   |        |     |       |         |  |          |   |   |             | Last<br>modified |             |           |  |

### **Asset Module – PMs**

• PMs defined for the asset

| Main        | Part                                                                                                    | Contract      | Meter     | Document  | Downtime        | РМ      | Child Asset | Relation | Transaction    | Customize             | Ì       |                  |
|-------------|----------------------------------------------------------------------------------------------------|---------------|-----------|-----------|-----------------|---------|-------------|----------|----------------|-----------------------|---------|------------------|
| Asset (1 of | 1)                                                                                                    |               |           |           |                 |         |             |          |                |                       |         |                  |
| 🤯 🗙         | 1                                                                                                    | 🖄 Create      | e SR 📗 Cr | eate WO [ | 🛯 More 🔻 [      | 对 Custo | mize        |          |                |                       |         |                  |
| Asset #:    | Asset #: • A004669 Note:                                                                                                    |               |           |           |                 |         |             |          |                |                       |         |                  |
| Asset grou  | p: • <u>I</u>                                                                                                    | <u>TM-001</u> |           | Pri       | ority: Critical |         |             |          |                |                       |         |                  |
|             | Image: Book of the second second s |               |           |           |                 |         |             |          |                |                       |         |                  |
| ۲           | <b>1</b>                                                                                                    | c 😡 🧔         | Customize |           |                 |         |             |          |                |                       |         |                  |
| □   #       | PM #                                                                                                    |               | Plan #    | Subject   |                 | Status  | PM<br>code  | PM Sched | Next<br>due r  | Last La<br>eleased do | st Site | Last<br>modified |
|             |                                                                                                    |               |           |           |                 |         |             | No       | results found. |                       |         |                  |

### **Asset Module – Child Assets**

#### • Child assets

| Mair                                          | n Part Contra | act Meter Document           | Downtime PM       | Child Asset | Relation T | ransaction Customi | ze    |                  |  |
|-----------------------------------------------|---------------|------------------------------|-------------------|-------------|------------|--------------------|-------|------------------|--|
| Asset (                                       | 2 of 4421)    |                              |                   |             |            |                    |       |                  |  |
|                                               | 🚺 👔 📕 🎪 Cra   | eate SR 📗 Create WO          | 🛿 More 🔻 🔯 Custon | nize        |            |                    |       |                  |  |
| Asset #: • SHIP-TEST-001 Note: Ship test      |               |                              |                   |             |            |                    |       |                  |  |
| Asset group:  AS-SHIP-2350 Priority: Critical |               |                              |                   |             |            |                    |       |                  |  |
| Child a                                       | asset (10)    |                              |                   |             |            |                    |       |                  |  |
|                                               | 🔯 Customize   |                              |                   |             |            |                    |       |                  |  |
| #                                             | Asset #       | Note                         | Location          | Site        | Status     | Asset group        | Owner | Last<br>modified |  |
| 1                                             | MySite-00495  | Mercury Console 2006         | CA.Building2      | My TX site  | In service | MERCURY.CONSOLE    |       | 8/21/14 10:36    |  |
| 2                                             | MySite-00493  | Mercury Console 2006         | CA.Building2      | My TX site  | In service | MERCURY.CONSOLE    |       | 8/21/14 10:36    |  |
| 3                                             | MySite-00497  | Production system of Mercury | CA.Building2      | My TX site  | In service | MERCURY-PROD.200   |       | 4/13/16 1:19 P   |  |
| 4                                             | MySite-00490  | Mercury Console 2006         | CA.Building2      | My TX site  | In service | MERCURY.CONSOLE    |       | 8/21/14 10:36    |  |
| 5                                             | MySite-00498  | Production system of Mercury | CA.Building2      | My TX site  | In service | MERCURY-PROD.200   |       | 4/13/16 1:19 P   |  |
| 6                                             | MySite-00492  | Mercury Console 2006         | CA.Building2      | My TX site  | In service | MERCURY.CONSOLE    |       | 8/21/14 10:36    |  |
| 7                                             | MySite-00494  | Mercury Console 2006         | CA.Building2      | My TX site  | In service | MERCURY.CONSOLE    |       | 8/21/14 10:36    |  |
| 8                                             | MySite-00496  | Mercury Console 2006         | CA.Building2      | My TX site  | In service | MERCURY.CONSOLE    |       | 8/21/14 10:36    |  |
| 9                                             | MySite-00489  | Mercury Console 2006         | CA.Building2      | My TX site  | In service | MERCURY.CONSOLE    |       | 8/21/14 10:36    |  |

### **Asset Module – Geolocation**

Latitude and Longitude for Asset and Location

• See blog: <u>http://www.calemeam.com/calemcustomers-2/how-to-implement-geolocation-in-calem</u>

### **Asset Module – Asset Transactions**

• Asset move tracking

| Main Part        | Contract                                             | Meter Docum   | nent Downtime     | PM Child | Asset Relation | Transaction | Customize |                  |  |  |
|------------------|------------------------------------------------------|---------------|-------------------|----------|----------------|-------------|-----------|------------------|--|--|
| Asset (2 of 442: | L)                                                   |               |                   |          |                |             |           |                  |  |  |
| 🤯 🗶 🥼            | 🔯 🗷 👔 🧎 🎪 Create SR 📗 Create WO 🔚 More 🔻 🔯 Customize |               |                   |          |                |             |           |                  |  |  |
| Asset #: 🧿       | sset #: • SHIP-TEST-001 Note: Ship test              |               |                   |          |                |             |           |                  |  |  |
| Asset group: 🧕   | AS-SHIP-2350                                         |               | Priority: Critica | l        |                |             |           |                  |  |  |
| Asset Tran. (2)  |                                                      |               |                   |          |                |             |           |                  |  |  |
| 📚 📝 (            | Customize                                            |               |                   |          |                |             |           |                  |  |  |
| Tran #           | Туре                                                 | Asset #       | To location       | To site  | Shipper        | Tracking #  | RMA       | Last<br>modified |  |  |
| T000025          | Send for repair                                      | SHIP-TEST-001 |                   | FARADAY  |                |             |           | 7/13/14 4:53 P   |  |  |
| T000026          | Receive repair                                       | SHIP-TEST-001 | CA.Building2      | MySite   | Abco           |             |           | 7/13/14 4:55 P   |  |  |
|                  |                                                      |               |                   |          |                |             |           |                  |  |  |

### **Asset Module – Asset Activity Log**

- Activity Log Work orders performed on the asset
  - Open WO show WOs not completed
  - No Child exclude activity logs of child assets
  - Show All show all WO and include activity logs of child assets

| <u>Asset</u> >                              | Activity log Li | st       |          |            |             |                             |                   |               |              |  |  |
|---------------------------------------------|-----------------|----------|----------|------------|-------------|-----------------------------|-------------------|---------------|--------------|--|--|
| Activity                                    | y log (64)      |          |          |            |             |                             |                   |               |              |  |  |
| E Show All 🔍 No Child 🔍 Open WO 🔯 Customize |                 |          |          |            |             |                             |                   |               |              |  |  |
| #                                           | Wo #            | Priority | Status 🔽 | Resolution | Total (USD) | Subject                     | Last completed    | Asset #       | Location     |  |  |
| 1                                           | 98606           | P1       | Released |            |             | test                        |                   | SHIP-TEST-001 | CA.Building2 |  |  |
| 2                                           | 85712           | P4       | New      |            |             | test                        |                   | SHIP-TEST-001 | CA.Building2 |  |  |
| 3                                           | 85711           | P4       | New      |            |             | test                        |                   | SHIP-TEST-001 | CA.Building2 |  |  |
| 4                                           | 85710           | P4       | New      |            |             | test                        |                   | SHIP-TEST-001 | CA.Building2 |  |  |
| 5                                           | 103542          | P4       | New      |            |             | My testing it               |                   | SHIP-TEST-001 | CA.Building2 |  |  |
| 6                                           | 97604           | P3       | New      |            |             | Monthly 4th Monday maintena |                   | SHIP-TEST-001 | CA.Building2 |  |  |
| 7                                           | 74012           | P4       | New      |            |             | My WO test                  |                   | SHIP-TEST-001 | CA.Building2 |  |  |
| 8                                           | 95057           | P2       | In-proce |            |             | Monthly 4th Monday maintena | 8/23/15 7:27 PM E | SHIP-TEST-001 | CA.Building2 |  |  |
| 9                                           | 31981           | P3       | Closed   |            | (463.4974)  | PM Plan from PMProcedures   | 7/28/14 9:13 AM E | SHIP-TEST-001 | CA.Building2 |  |  |

### Asset Module – Asset Status Log

#### • Asset status changes

| <u>Asset</u> > Status lo | og List        |              |              |               |                   |  |  |  |  |  |
|--------------------------|----------------|--------------|--------------|---------------|-------------------|--|--|--|--|--|
| Status log (10)          |                |              |              |               |                   |  |  |  |  |  |
| 🔀 🔯 Ustomize             |                |              |              |               |                   |  |  |  |  |  |
| From status              | To status      | Prev. owner  | New owner    | Changed by    | Time created      |  |  |  |  |  |
| In repair                | In service     | Calem Test-A | Calem Test-A |               | 8/21/14 3:24 PM C |  |  |  |  |  |
| In repair                | In service     | Calem Test-A | Calem Test-A | Calem Eam     | 8/21/14 3:24 PM C |  |  |  |  |  |
| In repair                | In repair      | Dan          | Calem Test-A | Calem Eam     | 8/21/14 1:24 PM C |  |  |  |  |  |
| In service               | In repair      | Dan          | Dan          | Calem Eam     | 8/21/14 10:37 AM  |  |  |  |  |  |
| In service               | In repair      | Dan          | Dan          | Calem Eam     | 8/21/14 10:37 AM  |  |  |  |  |  |
| Offsite repair           | In service     | Dan          | Dan          | Administrator | 7/13/14 4:55 PM C |  |  |  |  |  |
| Offsite repair           | In service     |              |              | Administrator | 7/13/14 4:55 PM C |  |  |  |  |  |
| In service               | Offsite repair | Dan          | Dan          | Administrator | 7/13/14 4:53 PM C |  |  |  |  |  |
| In service               | Offsite repair |              |              | Administrator | 7/13/14 4:53 PM C |  |  |  |  |  |
| In service               | In service     |              | Dan          | Administrator | 6/14/14 3:06 PM C |  |  |  |  |  |

### **Asset Module – Asset Status Report**

- Activity Status Report
  - Meters and readings
  - PM schedules
  - Work orders
  - Parts usage
  - Service requests
  - Include child assets by default

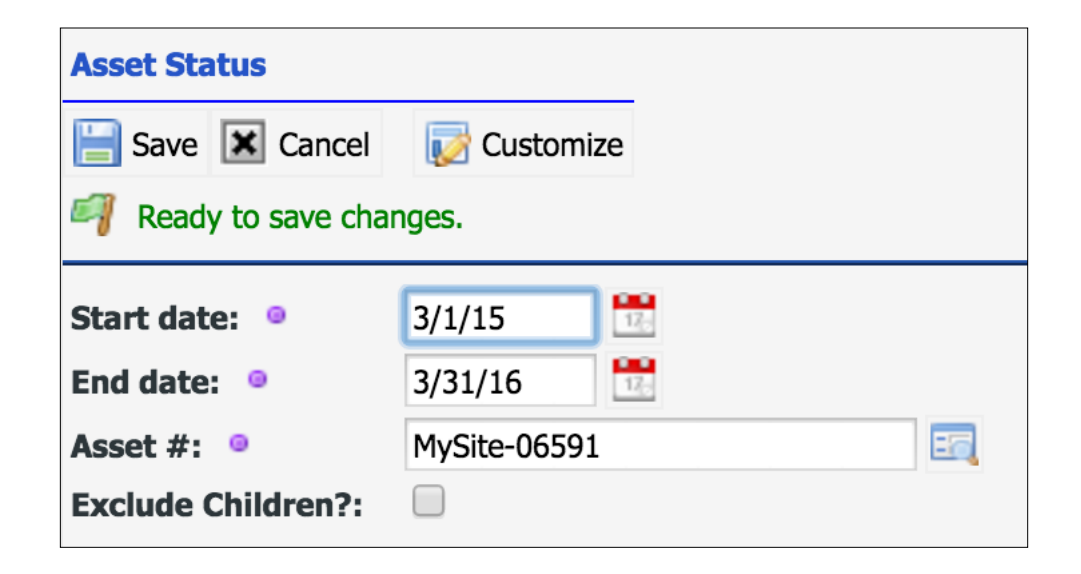

### Asset Module – History Logs

- Activity Log work orders at a location
- Status Log status changes
- Location Status Report a summary reports of meters, PMs, work orders, service requests and material used.

#### **Asset Module – Meter Group**

- Meter Group same reading types, validation and triggers
- Reading Type
  - Usage (e.g. trip meter; to drive maintenance schedules)
  - Absolute (e.g. odometer; to drive maintenance schedules)
  - Gauge (e.g. temperature; to drive meter triggers)
  - Level (e.g. oil level; to drive usage meters)

| Meter groups List > Meter group Create |                           |  |  |  |  |
|----------------------------------------|---------------------------|--|--|--|--|
| Meter group                            | Meter group               |  |  |  |  |
| 🔚 Save 🗶 Cancel                        | E Save Cancel 🐼 Customize |  |  |  |  |
| Value is required: Meter group         |                           |  |  |  |  |
| Meter group: 💿 🍕                       |                           |  |  |  |  |
| Note:                                  |                           |  |  |  |  |
| Reading type:                          | Absolute -                |  |  |  |  |
| UOM:                                   | Absolute                  |  |  |  |  |
| Pattern:                               | Usage                     |  |  |  |  |
| Sequence:                              | Level                     |  |  |  |  |
| Validate reading:                      | Gauge                     |  |  |  |  |
| Range type:                            | Below (< Low)             |  |  |  |  |
| Low:                                   |                           |  |  |  |  |
| High:                                  |                           |  |  |  |  |

### **Asset Module – Meter Trigger**

- Meter Triggers
  - Creating work orders
  - <u>http://eam.calemeam.com/index.php/calemcustomers-</u> 2/meter-triggered-work-orders

| Meter group > M              | leter trigger Create |  |  |
|------------------------------|----------------------|--|--|
| Meter trigger                |                      |  |  |
| E Save Cancel Save Customize |                      |  |  |
| Value is required: Trigger   |                      |  |  |
| Trigger: 💿 🧉                 |                      |  |  |
| Asset group:                 |                      |  |  |
| Range type:                  | Below (< Low)        |  |  |
| Low:                         |                      |  |  |
| High:                        |                      |  |  |
| Note:                        |                      |  |  |
|                              |                      |  |  |

## **Asset Module – Meter Reading Report**

- Readings for a given time period
- Export to excel for trending analysis

| Meter Readings                 |  |  |  |  |
|--------------------------------|--|--|--|--|
| 🔚 Save 🗷 Cancel 🔯 Customize    |  |  |  |  |
| Value is required: Tran. start |  |  |  |  |
| Tran. start: • 🍕 🗾 📆           |  |  |  |  |

### **Asset Module – Meter Readings**

- Asset Meter Form
  - Add readings
  - Batch upload meter readings
  - <u>http://eam.calemeam.com/index.php/calemcustomers-</u> <u>2/scheduled-upload-of-meter-readings</u>

| Asset > Meter reading Create |                                |  |  |  |
|------------------------------|--------------------------------|--|--|--|
| Meter reading                |                                |  |  |  |
| 🔚 Save 🗶 Cance               | el 🔯 Customize                 |  |  |  |
| Value is required: Reading   |                                |  |  |  |
| Reading: 🧕 🕖                 | No readings recorded.          |  |  |  |
| Note:                        |                                |  |  |  |
| Read by: 🧕                   | Administrator                  |  |  |  |
| Time taken: 🧕                | 4/14/16 🕂 At: 10:24 PM Central |  |  |  |
| Calib. phase:                | (None) 🔻                       |  |  |  |
| Is rollover:                 | Rollover count:                |  |  |  |

### **Asset Module – Hands-On Lab**

#### CalemEAM

Hands-on

- Create a node in Class tree
- Create an Asset Item
- Create a Location Group
- Create a Location with Class and location group
- Create an Asset with Class and asset item
- Create a Meter Group
- Create a meter
- Add meter readings
- Prepare locations in Location Excel Template
- Prepare Assets in Asset Excel Template

### **Next Module – Preventive Maintenance**

• We will cover Maintenance Schedules in next session.

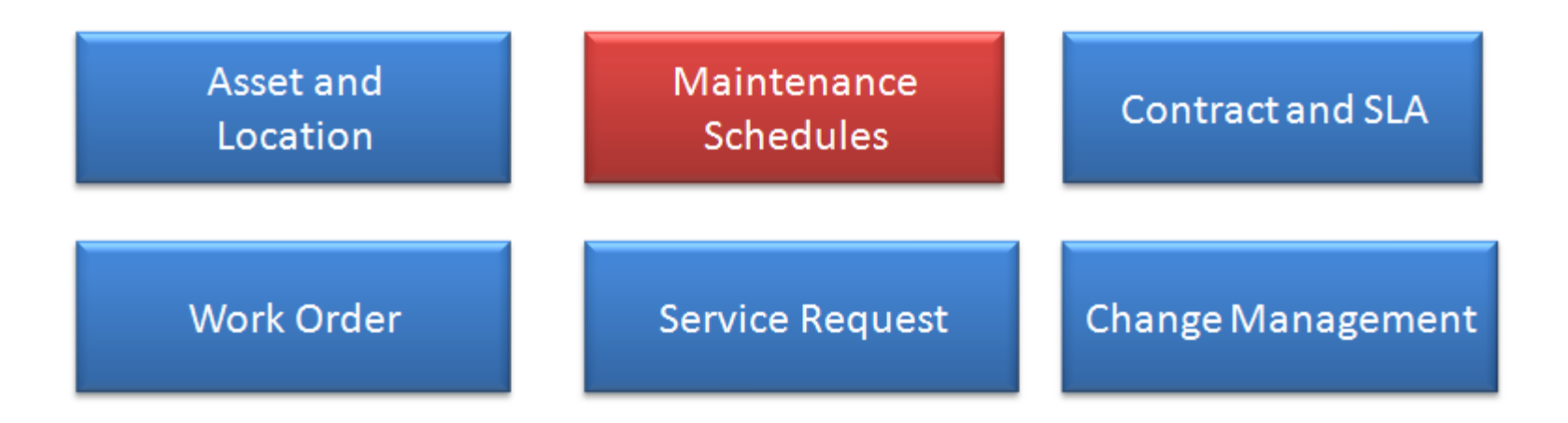

## **Optional – Asset Relationship**

- Define the relationship at Class
- Define the relationship at asset level
- Use the relationship to analyze asset dependencies

| Main Part Contract Meter Document Downtime PM Child Asset Relation Transaction Customize |              |          |          |            |                  |  |  |  |
|------------------------------------------------------------------------------------------|--------------|----------|----------|------------|------------------|--|--|--|
| Asset (10 of 4421)                                                                       |              |          |          |            |                  |  |  |  |
| 🔯 🗵 👔 🌡 🎪 Create SR 🔲 Create WO 📴 More 👻 🔯 Customize                                     |              |          |          |            |                  |  |  |  |
| Asset #: 🧕                                                                               | MySite-05617 |          | Note:    | Auto-gener | ated serial no.  |  |  |  |
| Asset group:  MERCURY-PROD.2006 Priority: Critical                                       |              |          |          |            |                  |  |  |  |
| Relation (5)                                                                             |              |          |          |            |                  |  |  |  |
| #                                                                                        | Asset #      | Relation | To Asset | #          | Last modified    |  |  |  |
| 1                                                                                        | MySite-05617 | Manages  | 5017     |            | 4/7/16 9:12 AM C |  |  |  |
| 2                                                                                        | MySite-05617 | Supports | 4984     |            | 3/31/16 6:43 AM  |  |  |  |
| 3                                                                                        | MySite-05617 | Supports | 4983     |            | 3/31/16 6:43 AM  |  |  |  |
| 4                                                                                        | MySite-05617 | Manages  | 5015     |            | 4/7/16 9:12 AM C |  |  |  |
| 5                                                                                        | MySite-05617 | Manages  | 5016     |            | 4/7/16 9:12 AM C |  |  |  |

### **Optional – Asset Structure**

- Asset Structure Component Template (ASC)
  - Model an asset with a hierarchy of child assets and meters
  - E.g.: a ship with 3 engines, 3 gear boxes, 30 meters
  - Define an asset structure for the ship
  - Simplify the creation of a ship asset all child assets/meters are created.

| Main                     | sset SC Meter SC Asset/Meter Customize |  |  |
|--------------------------|----------------------------------------|--|--|
| Asset structure (1 of 1) |                                        |  |  |
| 🗊 î 🌡                    | 🔀 🔯 Customize                          |  |  |
| Asset SC: 🧕              | AS-SHIP-V2                             |  |  |
| Note:                    | Cloned from AS-SHIP                    |  |  |

# Thank You for Attending the CalemEAM Training! Visit Us at www.calemeam.com

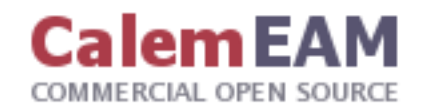